# Smart Watch

**Operation Manual** 

Please read the instructions before use.

1 safety and precautions

 the company reserves the right to make changes to this specification without notice, without prior notice.

1.2 before using the product, please charge more than 2 hours. Before use,

please install the end of the two-dimensional code APK (APK), and to ensure that the software is open and the background is running.

1.3 restore factory settings default password is 1122 (set the security

settings can be modified)

2 Product Overview

2.1 Product Overview

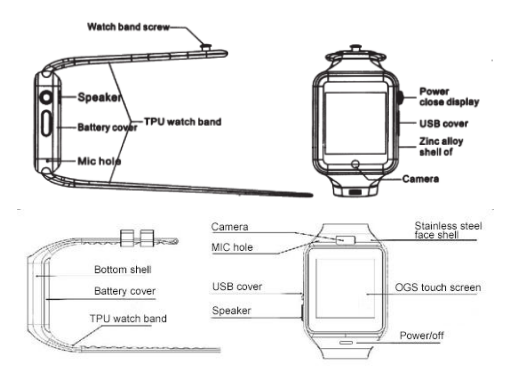

Power button: open, shutdown; wake up, destroy the screen; return to the main menu:

USB port: charging, data function;

Touch screen: capacitive touch screen, the function can be achieved on the

capacitive touch screen operation.

2.2 product rapid access

Boot, left to right drag into the next page menu, from the top down, into the

notification bar;

2.3 product dial settings

Click on the dial interface to replace the dial

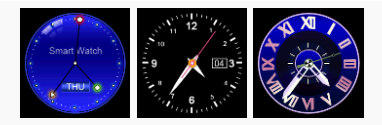

Setting method:

Method 1: boot, in the case of the display dial, click on the middle position of

the dial can automatically replace the dial, three dial cycle, you can change the

dial according to your mood every day.

### 2.4 product theme settings

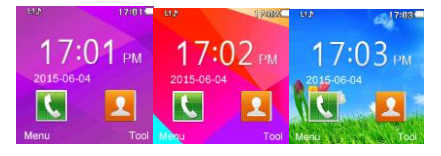

Dazzling Colourful Classic

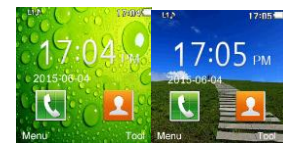

## Harmonious dream

Setting method: favorite theme.

Enter the smart watch menu: Theme - theme settings, you can set up your

3 product rapid use

3.1 download synchronization software, do not use this synchronization software, will not be able to synchronize all the information, remote control camera, etc.

This machine to scan two-dimensional code, download the application machine with Android mobile phone. This procedure is only used for synchronization betw een watches and Android smart phones, will not consume the phone traffic.

3.2 installation and use of synchronization software

Android application software installation:

On the smart phone, according to the normal Android software installation, installation completed. Can be stored in the phone memory or with the synchronization assistant software installation can be.

Android application method: (already installed software)

(smart phone) to enter the settings - auxiliary settings - Bluetooth notification (service) Click to enter, enable this service. When enabled, there will be a warning prompt, select "OK" software that can automatically run in the background, the synchronization function that can be used. Following figure:

| SYSTEM                     | Accessibility                |
|----------------------------|------------------------------|
| 🔁 Date & time              | BTNotfication                |
| C Scheduled power on & off |                              |
| 🗳 Accessibility            | Captions<br>of               |
| Printing                   | Magnification gestures<br>of |
|                            |                              |

Click on the Bluetooth notification, select "notification service", in the "Notification application" entry into the choice you need to push the personal application or system applications; telephone service features, including text messages and calls; Find a watch,

Note: when you use the background to clean up the software or close the background application software, please do not close this Bluetooth notification service, if closed, will affect the current synchronization between the watch phone.

3.3 Bluetooth connectivity and synchronization

3.3.1 connect watches from the mobile terminal

Enter the mobile phone settings - open the Bluetooth search equipment, When finding the corresponding Bluetooth name, click to select the pair, in the end also watch "yes", the pairing is successful, when there is a telephone directory request, please click "OK", and "the next best choice is no longer in the next prompt, convenient connection, the phone book can be directly synchronization, without prompt you again.

Note: in the already installed synchronization software, mobile phone auxiliary function also open the synchronization software, after connecting 2-5 seconds, mobile phone terminal will display the Bluetooth connection at the same time in the notice; watch end, mobile phone prompts you to automatically synchronize the time that synchronization is enabled. When you have new information comes in the phone, will be synchronized to the smart watch.

3.3.2 smart watches from the end of the phone connection

In the end of the smart watch select Bluetooth Dialer - click on the search for Bluetooth devices - find your smartphone (such as Samsung 9500) - select click on the connection; the process of the same 3.3.3;

3.4 function menu

3.4.1 information

The mobile phone side of the synchronization message or local information.

3.4.2 call log You can use this menu to view your recent call.

3.4.3 Bluetooth

Set Bluetooth status, turn on or off bluetooth.

3.4.4 Bluetooth dialer

Choose from the end of the phone to select the phone connection;

3.4.5 remote notification

Display information from the mobile client synchronization, such as:

Facebook, twitter, WeChat, SMS, time, etc.;

3.4.6 remote camera

From the end of the watch control, with a cell phone camera to take pictures; need to start the Android mobile phone camera.

3.4.7 anti lost

Watch the end of the phone or to find a two-way cell phone and lost;

3.4.8 settings

3.4.9 pedometer

Click on the start in the pedometer settings, you can see the number of steps,

and the consumption of calories, speed, mileage and other motion information;

In the course of the movement, if you want to return to the main menu,

without stopping the step function, press the power button.

3.4.10 sleep monitoring

According to your sleep time to show the quality of your sleep. Press the power button to exit the main menu

3.4.11 sedentary reminder

You can set a good time to remind you when you need to get up; it is recommended that you get up at least once an hour;

3.4.12 two-dimensional code

Scan two-dimensional code, you can download the synchronization software, if there is a new version of the software needs to be upgraded, please contact the company related customer service provided by the company, the new download source; Scan using two-dimensional code download

3.4.13 intelligent search

Find the end of the watch

3.4.14 intelligent alarm clock

3.4.15 calendar

3.4.16 scenario model

3.4.17 theme, see topic settings

3.4.18 music player

Music can play local music and Bluetooth connectivity smartphone;

3.4.19 recording

3.4.20 camera

3.4.21 video recorder

3.4.22 album

3.4.23 video player

3.4.24 WeChat

The use of WeChat features you need to watch the use of SIM cards, and

Internet access

3.4.25 Facebook

The use of Facebook features you need to watch the use of SIM cards, and

Internet access

3.4.26 browser

The browser needs your watch to use the SIM card, and has Internet access

3.4.27SIM card application

3.4.28 file management

3.4.29 calculator

3.4.30 The hand light function, click on the icon will be transferred to the light hand, OFF ON, can be completed

#### 4 use precautions

4.1 before using, please full charge, charging time takes 1-2 hours;

 4.2 charging line can use Android smart phone charging line and genuine charger; or use standard parts;

4.3 Bluetooth in the course of the use of more than the distance off, two-way anti loss enabled after the connection is not used before the search function;

4.4 Bluetooth during use, occasionally there will be disconnected, please reconnect once (more than 5 minutes without a connection, need to manually connect a connection); please note that the choice to synchronous phone book; or in the process of use, will not display the incoming call;

4.5 music features, according to Android mobile phone, will display the name of the song or a part of the mobile phone does not display the song name, this is normal, is caused by different mobile phone;

#### 5 common troubleshooting

Please refer to the following terms to solve any problems during the use of the watch. If the problem persists, contact the dealer or specify the maintenance personnel.

5.1 watches can not boot

Press the boot key time is too short, please press time more than 3 seconds. Battery power is low, please connect charger charging.

5.2 watch will shut down

Battery power is low, please connect charger charging.

5.3 watch use time is very short

The battery is not fully charged, please make sure that there is enough time for charging (2 hours).

The use of the SIM card, but the use of the location signal is poor, resulting in a large current phone use.

5.4 watches can not charge

Please check whether the battery is available, the performance of the battery will be reduced after a few years.

Charger is working properly, you can try to replace the new charger

Charging connection USB line interface is connected, you can try again

5.5 received caller ID caller name is not displayed

Bluetooth connection, did not choose to upload address book; or is not

selected to upload the address book;

When disconnected, the address book is not synchronized. Please

reconnect again.

5.6 voice quality is not good

Your smart watch is too far away from your mobile phone

Your mobile phone signal is not good, replace the location of a call

# F©

FCC ID: 2ANNATYHT

Product name: Smart Watch

Model No.: W101hero

This device complies with Part 15 of the FCC Rules. Operation is subject to the following two conditions:

(1)This device may not cause harmful interference, and

(2)This device must accept any interference received, including interference that may cause undesired operation.

Changes or modifications not expressly approved by the party responsible for compliance could void the user's authority to operate the equipment.

This device and its antenna(s) must not be co-located or operation in conjunction with any other antenna or transmitter.

Note: This equipment has been tested and found to comply with the limits for a Class B digital device, pursuant to part 15 of the FCC Rules. These limits are designed to provide reasonable protection against harmful interference in a residential installation. This equipment generates, uses and can radiate radio frequency energy and, if not installed and used in accordance with the instructions, may cause harmful interference to radio communications. However, there is no guarantee that interference will not occur in a particular installation. If this equipment does cause harmful interference to radio or television reception, which can be determined by turning the equipment off and on, the user is encouraged to try to correct the interference by one or more of the following measures:

-Reorient or relocate the receiving antenna.

-Increase the separation between the equipment and receiver.

-Connect the equipment into an outlet on a circuit different from that to which the receiver is connected.

-Consult the dealer or an experienced radio/TV technician for help.

# FCC RF Exposure Information and Statement

The SAR values found for the Smart Watch are below the maximum recommended levels of 1.6W/Kg as averaged over any 1g tissue for Mouth-worn and 4.0W/Kg averaged over any 10g tissue for Wirst-worn as according to the KDB 447498 D01.

This Smart Watch with FCC ID: 2ANNATYHT has also been tested against this SAR limit. The highest values for Mouth-worn and Wrist-worn are 0.431 W/kg, and 1.763 W/kg respectively. This device was tested for Mouth-worn operations with the front of the watch kept 10mm from the mouth. In addition this device was tested for Wrist-worn operations with the back of the watch at 0mm distance to the wrist. The use of accessories (with or without metallic components) are not assumed to be used for watches, and shall therefore not be used.